# 請求書電子化システム:Esker

#### 取引先担当者様 利用マニュアル

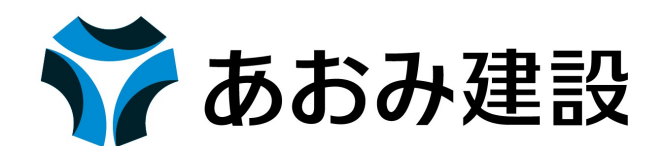

# 目次

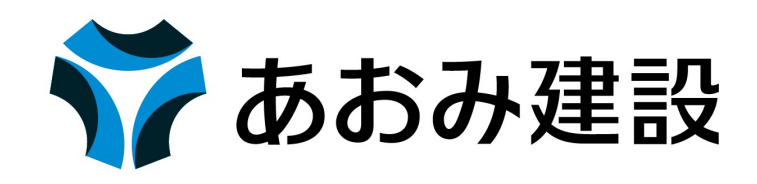

- 1. EskerIDの発行について
- 2. 請求書の提出について
- 3. 請求書提出後の流れについて
- 4. メッセージ機能について

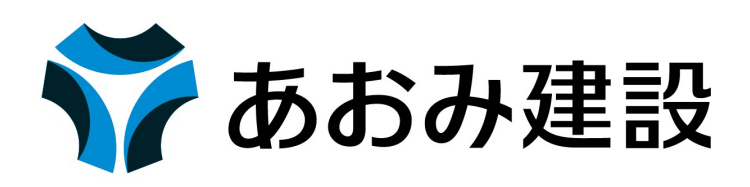

請求書電子化システム「Esker」をご利用いただくにあたり、取引先担当者様ごとにEskerIDが必要です。 このEskerIDは弊社で発行している7桁の取引先コードと紐づけて発行いたします。 発行までの流れは下記の2通りです。

①既にお取引いただいている(取引先コードが設定されている)場合 弊社ホームページ下部「協力業者の皆様へ」→「Esker」をクリックしてください。 「EskerID発行申請書」のExcelをダウンロードし、必要事項を記入の上、弊社宛メールまたはFAXにて送信し てください。頂いた情報に基づきIDを設定いたします。

②新規にお取引いただく(取引先コードが未設定)場合

振込依頼書の提出が必要となります。「協力業者の皆様へ」から「振込依頼書」のExcelをダウンロードし、 記入・押印の上、現場担当者へ送付してください。振込依頼書内にEskerIDのメールアドレス記載欄がありま すので、その情報にてIDを設定いたします。(「EskerID発行申請書」の提出は必要ありません。) ※複数名の担当者IDが必要な場合は、別途「EskerID発行申請書」にて申請をお願いいたします。

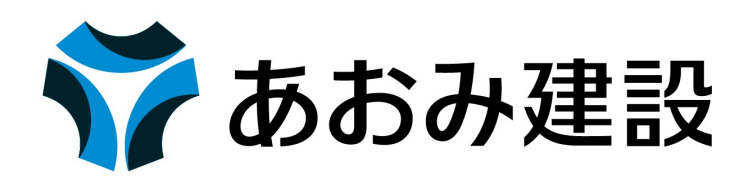

「EskerID発行申請書」を提出後、数日でEskerから招待メールが送信されますので「<u>パスワードを作成</u>」をクリックして アカウントの登録をお願いいたします。また、招待メールは、あおみ建設ではなくEskerのシステムから送信されますので メールシステムによってはSPAM判定される可能性があります。ご注意ください。

招待メールが届かない場合はお手数おかけしますが弊社までお問い合わせください。

|                                                                                                    | ESKER<br>ESKER                                                                 |
|----------------------------------------------------------------------------------------------------|--------------------------------------------------------------------------------|
| ご登録ありがとうございます                                                                                                    | 電子受付ポータルへようこそ ?                                                                |
| ご担当者様<br>電子請求書システムにご登録いただきありがとうございます。                                                                                                    | これはポータルへの初めての接続です。新しいアカウントの使用を開始するため、安全なパスワードを作成してください。<br>*=必須フィールド           |
| 下記URLよりパスワード設定をお願いします。<br>・ パスワード: <u>パスワードを作成</u><br>・ ID: 000005590                                                                                                    | 新しいパスワードを作成してください                                                              |
| <u>ポータルにアクセスする</u> か、ブラウザに次の URL をコピーしてください。                                                                                                    | 新しいパスワードの確認*                                                                   |
| https://azsindenaini.exer.com/onenain/weatcess/vendor.com/aspxr<br>uid=3A3A7C33263520542A75327276797620268user=3A3A4633262F3652F49512F37472F4A26&language=ja&skin=skin15 |                                                                                |
| 本メールにし当たりのない方、不明な点がある方は下記お問い合わせたまでご連絡くたさい。<br>問い合わせた<br>あおみ連該株式会社 管理本部 経理部<br>03-5209-7765                                                                               | 電子受付ボータルへようこそ ?<br>アカウントを構成するため、次の情報を入力して(登録)をクリックしてください。                      |
| ※このメールは送信専用メールアドレスから配信されています。ご返信いただいてもお答えできませんのでご了承ください。                                                                                                    | 地域設定 日本語(日本)                                                                   |
| パスワードの設定後、地域設定の画面に移ります<br>そのまま「登録」をクリックしてください。                                                                                                    | - カ <sup>×</sup> (GMT+09:00) 大阪、札健 東奈 ~<br>受けムゾーン (GMT+09:00) 大阪、札健 東奈 ~<br>登録 |

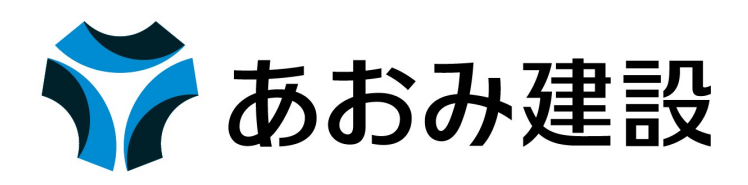

- 「登録」をクリック後、下図のような画面になれば登録完了です。
- 次回以降すぐにログインできるよう登録完了後ブックマークに追加することをおすすめします。

| 💎 ಹನಕ್                                                                            | 建設 検索                    |                             | Q                                  |              |                      |   |                                 |    | Ĩ                   | <b>置子受付ポータル</b> | ~  | ? @ @ @   | )  |
|-----------------------------------------------------------------------------------|--------------------------|-----------------------------|------------------------------------|--------------|----------------------|---|---------------------------------|----|---------------------|-----------------|----|-----------|----|
| (!) Te                                                                            | echnical contacts must b | e reviewed annually. You ca | an do so by clicking the button in | this banner. |                      |   |                                 |    |                     |                 |    | 技術担当連絡先を研 | 確認 |
| ホーム                                                                               | 請求書 🕒                    |                             |                                    |              |                      |   |                                 |    |                     |                 |    |           |    |
| ホー                                                                                |                          | 求書を送信する                     |                                    |              |                      |   |                                 |    |                     |                 |    | ₩v c ø    | ?  |
| 担当して                                                                              | ている請求書                   | 🞯 お困りですか?                   |                                    |              |                      |   |                                 |    |                     |                 |    |           |    |
| ¥                                                                                 |                          | ¥                           |                                    | ¥            |                      | ¥ |                                 |    |                     |                 |    |           |    |
|                                                                                   | 170件の請求書<br>提出済の請求書      |                             | 118 件の請求書<br>確認中の請求書               |              | 489 件の請求書<br>承認済の請求書 |   | 88 件の請求書<br>却下された請求書<br>(直近2か月) |    |                     |                 |    |           |    |
| 請求履用                                                                              | 歴(直近12か月)                |                             | Q                                  |              |                      |   | 会話                              |    |                     |                 |    |           |    |
| 醫<br>御<br>○<br>○<br>○<br>○<br>○<br>○<br>○<br>○<br>○<br>○<br>○<br>○<br>○<br>○<br>○ | 02024-01                 | 2024-11<br>請求日付             |                                    |              |                      |   |                                 | 会社 | 最後のメッセージ<br>表示する項目: | がありません          | 日付 |           |    |

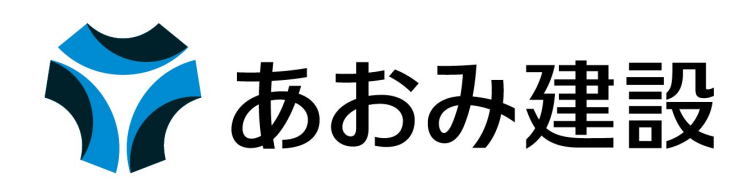

なお、このEskerIDは、取引先コードが同一であっても請求情報を共有しません。 各IDが独立して請求情報を持っているため、営業所等で請求情報を共有したいなどの場合は、アカウント自体を共有 して確認いただけますと幸いです。

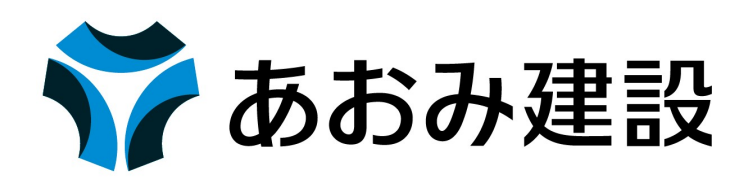

請求書提出の手順

①弊社のホームページより指定請求書ファイルをダウンロードし、請求内容を入力する
 ②ExcelファイルをPDFに印刷する
 ③Eskerにログインする

④請求書をアップロードする

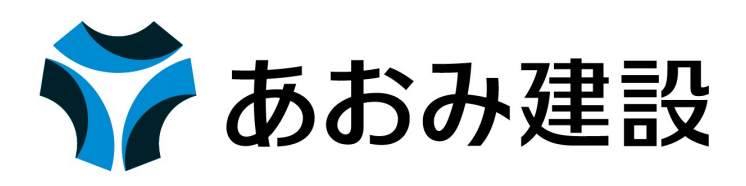

①弊社のホームページより指定請求書ファイルをダウンロードし、請求内容を入力する

....

<u>弊社ホームページの協力会社の皆さまへ</u>から請求書(取極)または請求書(取極外)のExcelファイルをダウンロード し、記入例を参考に請求内容を入力ください。

請求書の部門コードは、請求書をアップロードする際にEsker上で 選択する必要のある送信先部署コードと基本的に一致させてください。

\*送信先部署コード

送信先部署名

A2701

経理部

送信履歴検索

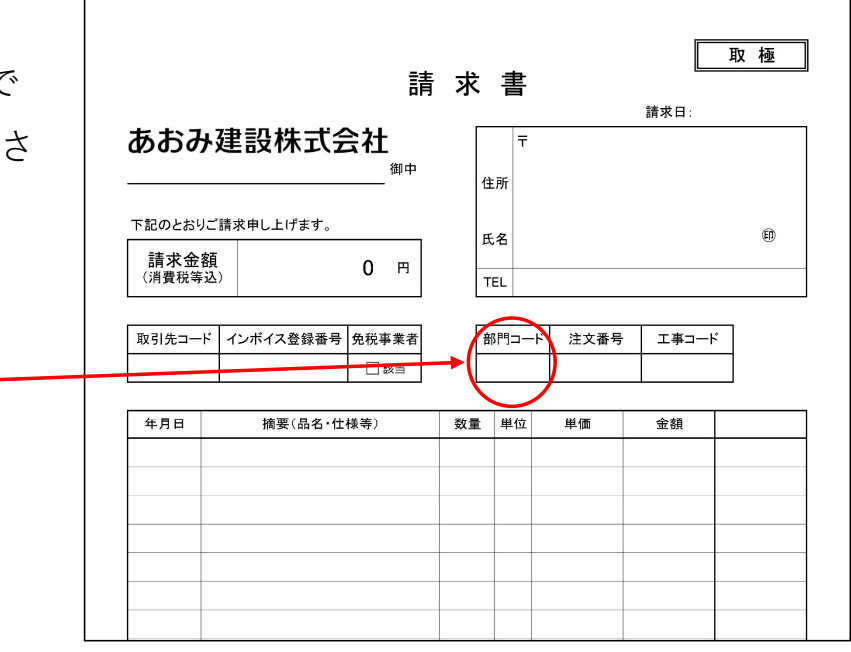

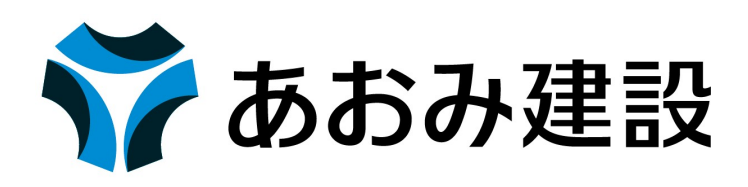

②ExcelファイルをPDF に印刷する

PDFへの出力はいずれの方法によって行っても問題ありませんが、内訳書等の他のPDFを組み込む場合には、 弊社指定様式が一番先頭に来るように作成してください。

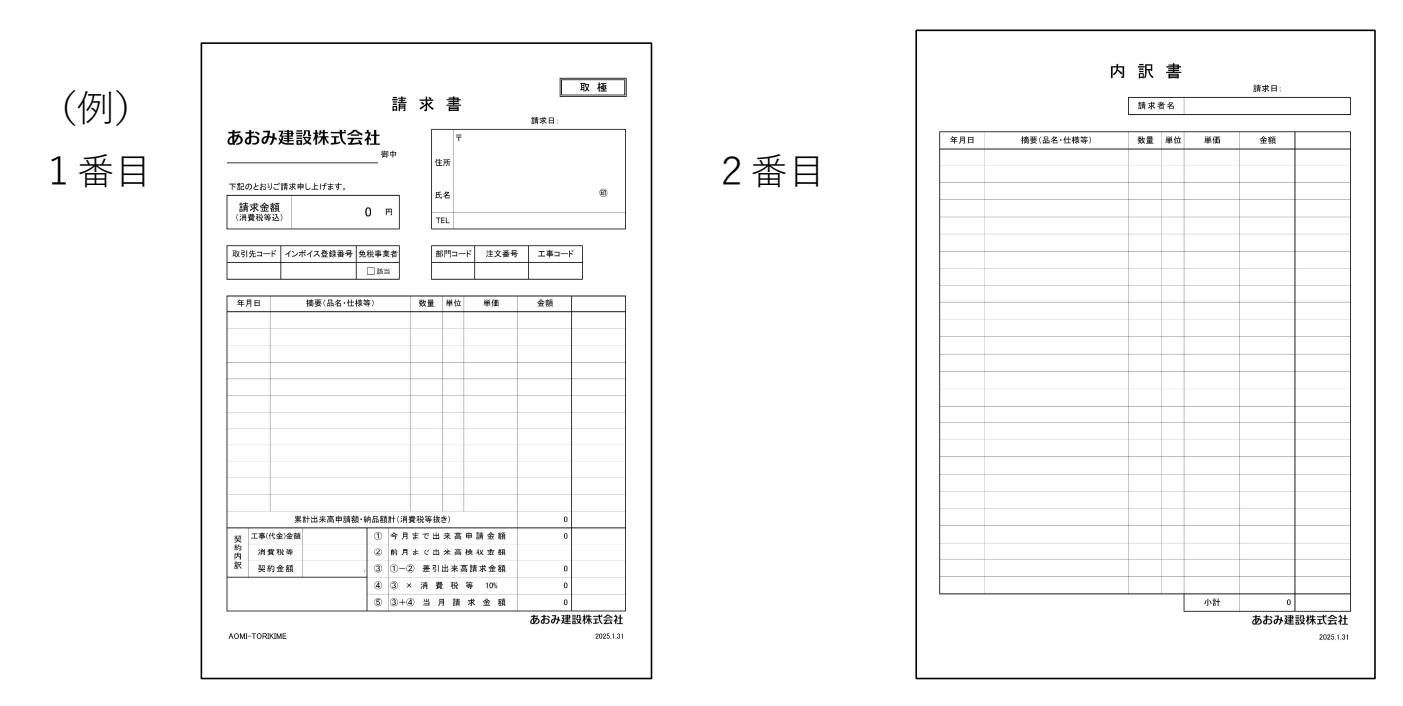

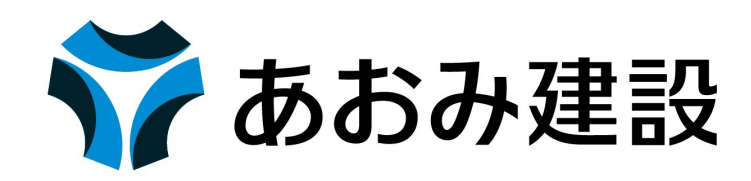

③Eskerにログインする

IDは「 aomi\_ 」+登録されたメールアドレスで構成されております。

パスワードはご自身で設定されたものを入力してください。

ログイン画面のURLが分からなくなった場合は、 右図もしくは「弊社ホームページ」→「協力会社の皆様へ」→「請求書電子化 システムEsker」と進み、「取引先様用Eskerログインはこちらから」というボ タンをクリックしてください。

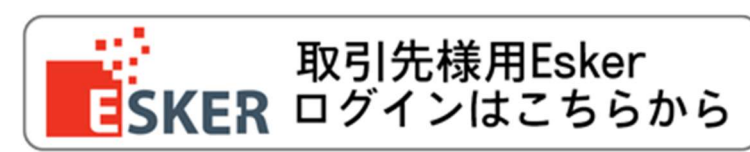

| 🏹 あおみ建設       |  |
|---------------|--|
| ID            |  |
| パスワード         |  |
| ✔ ログイン情報を記憶する |  |
| ログイン          |  |
| パスワードをお忘れですか? |  |

2

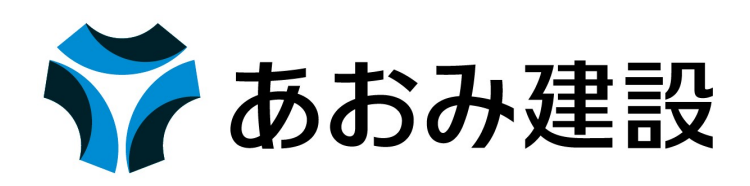

ログイン後、画面左上の「請求書を送信する」ボタン をクリックして請求書送信画面に移ります。

| 🌍 あおみ建設 🛛 🕅           | 滚                 | Q                     |                            |                          |
|-----------------------|-------------------|-----------------------|----------------------------|--------------------------|
| ホーム 請求書 レ             | #−ト 🕒             |                       |                            |                          |
| <b>₩</b> , <b>1</b> ( | 請求書を送信する          | )                     |                            |                          |
| 担当している請求              | きょうか?             |                       |                            |                          |
| 0                     | ¥13,530           | 0                     | 0                          | ¥269,500                 |
| 0件の請求書<br>提出済の請求書     | 1件の請求書<br>確認中の請求書 | 0件の請求書<br>支払手続き待ちの請求書 | 0件の請求書<br>支払い済み<br>(直近2か月) | 1 件の請求書<br>却下<br>(直近2か月) |

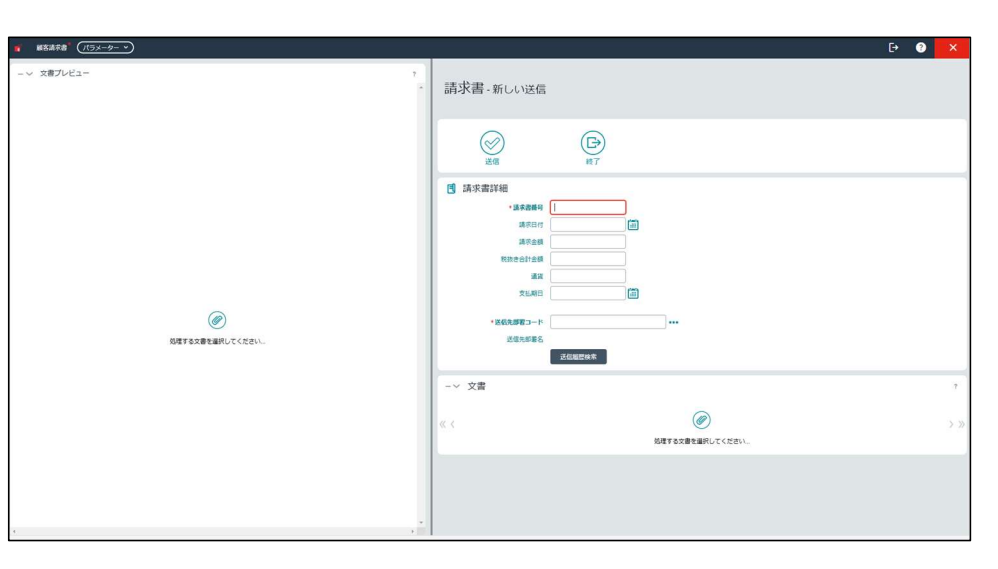

クリック後、画面が右図のようになります。

11

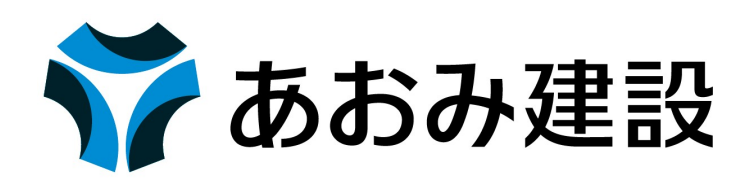

|                                                                     | E> 🔮 🗙                                                                                                    |
|---------------------------------------------------------------------|----------------------------------------------------------------------------------------------------|
|                                                                     | 請求書-新しい送信                                                                                                    |
| 回面左のクリッフマークをクリックし、<br>弊社指定請求書をアップロードしてください。<br>※ドラッグ&ドロップでもアップロードでき |                                                                                                    |
| ます。<br>()<br>()<br>()<br>()<br>()<br>()<br>()<br>()<br>()<br>()     | 請求書詳細         •請求書解目         ·請求書解目         ·請求書         · · · · · · · · · · · · · · · · · · · |
|                                                                     | -~ 文書 ?                                                                                                    |
|                                                                     | 《 〈<br>処理する文書を選択してください…                                                                                                    |
| ۰.<br>۲                                                             |                                                                                                    |

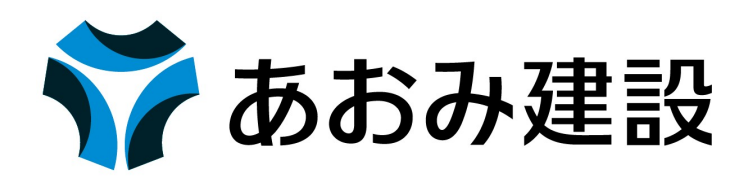

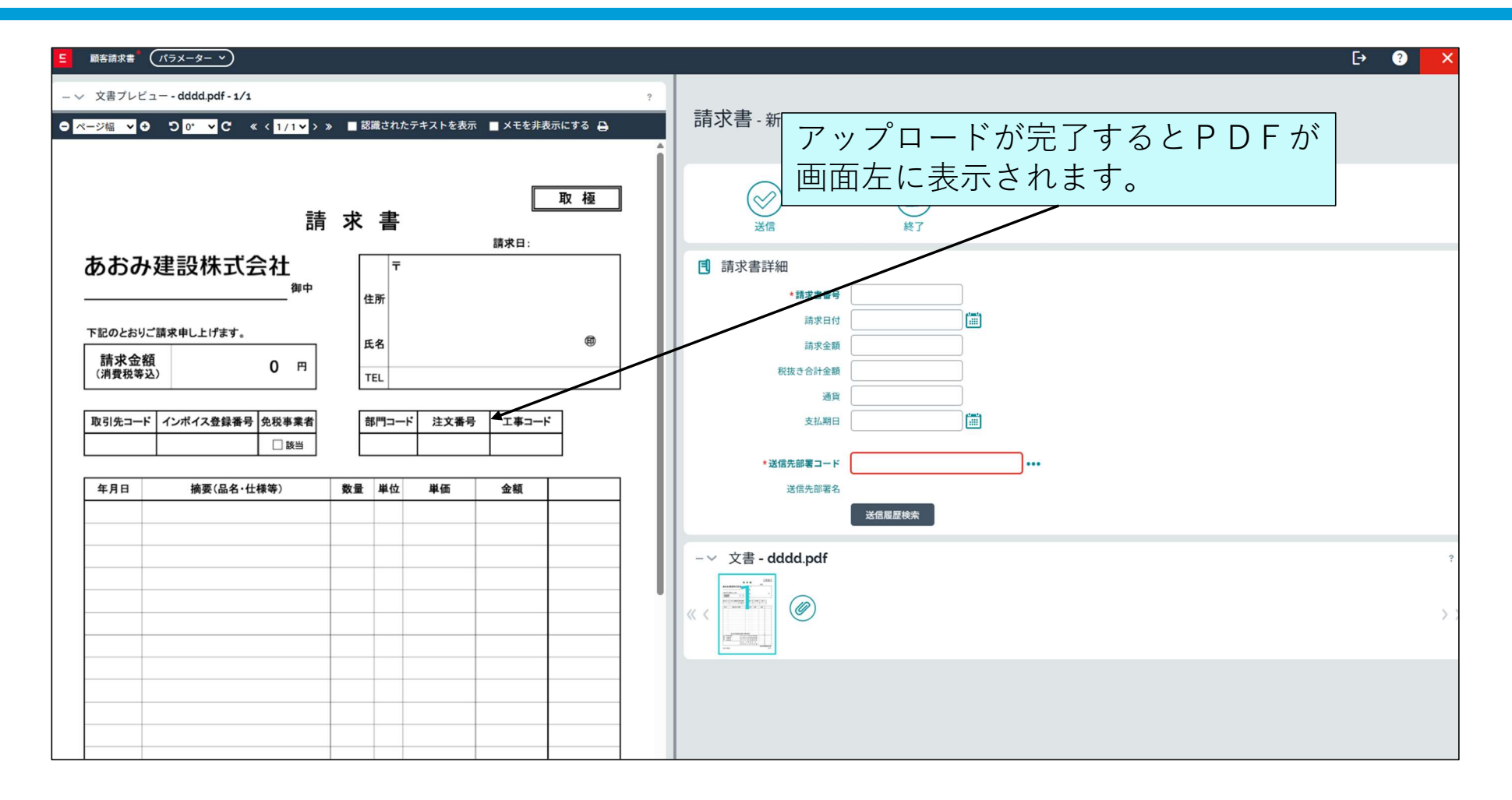

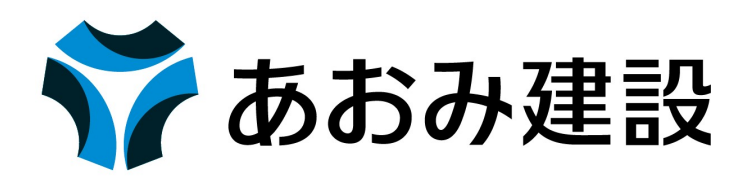

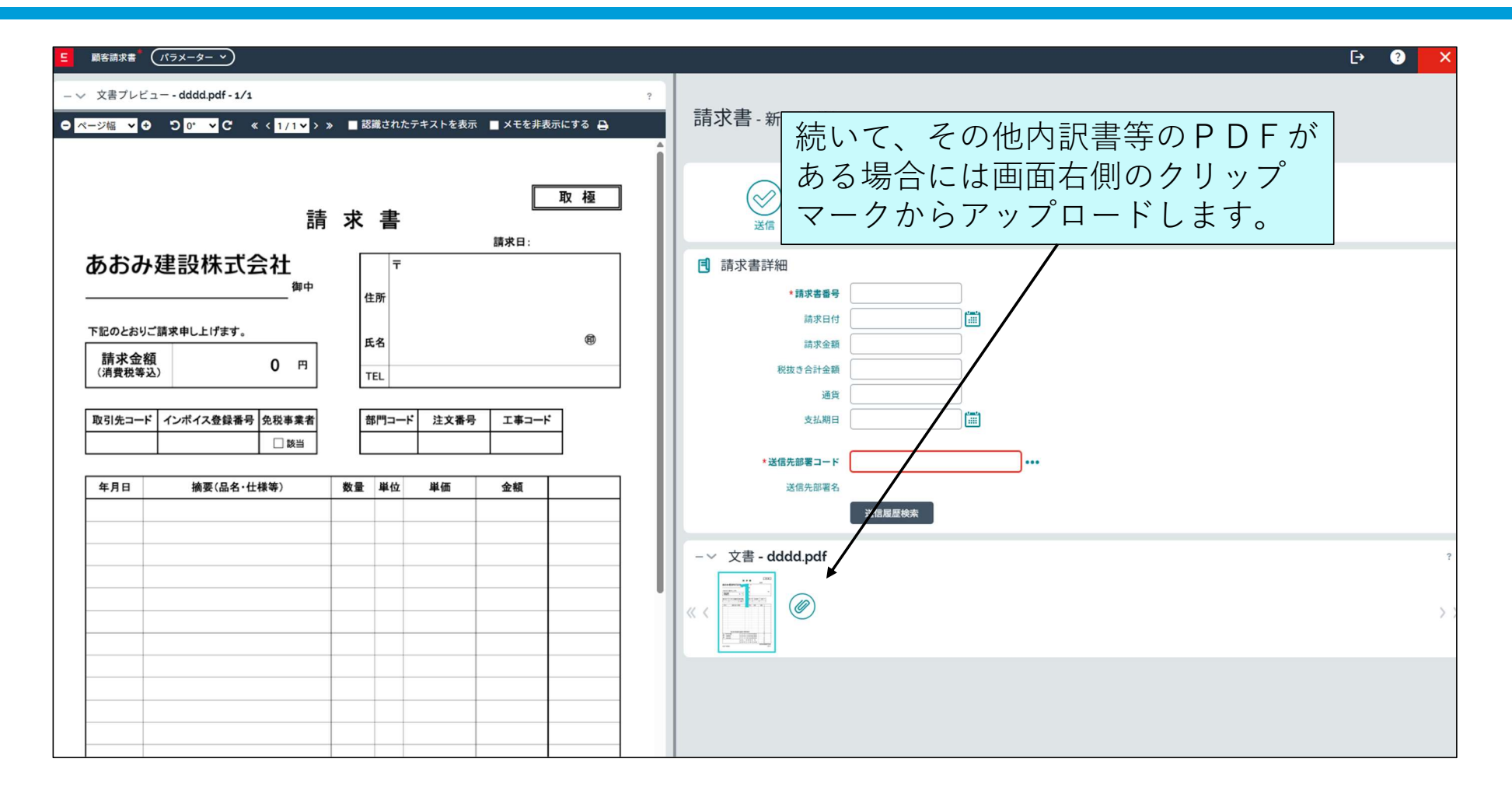

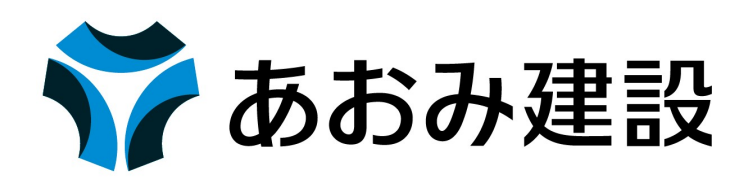

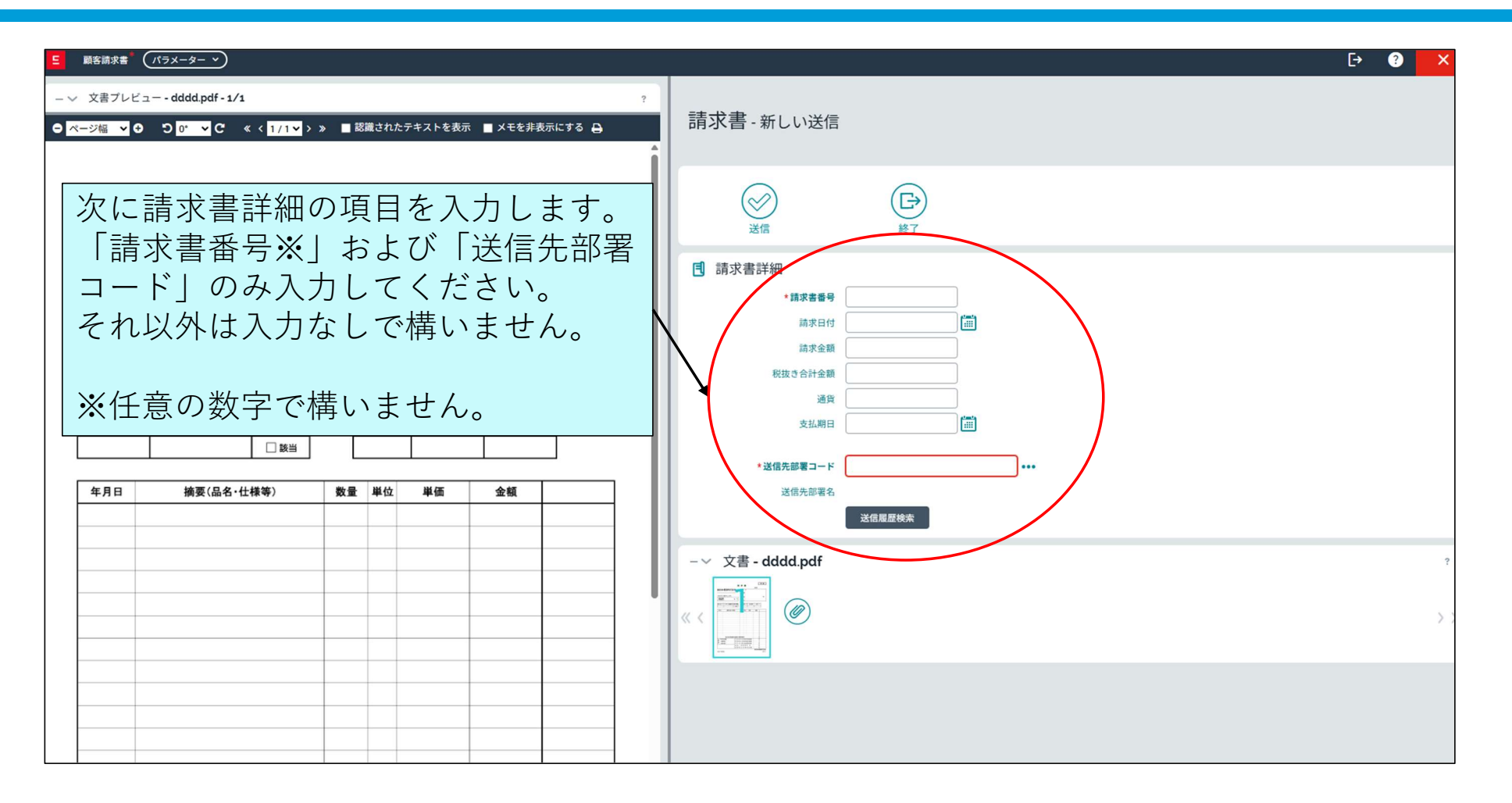

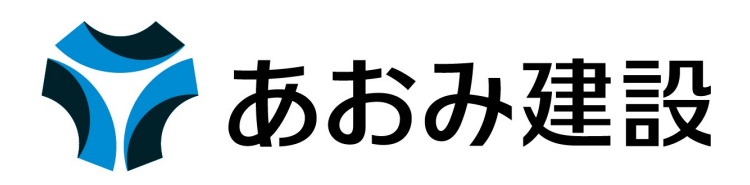

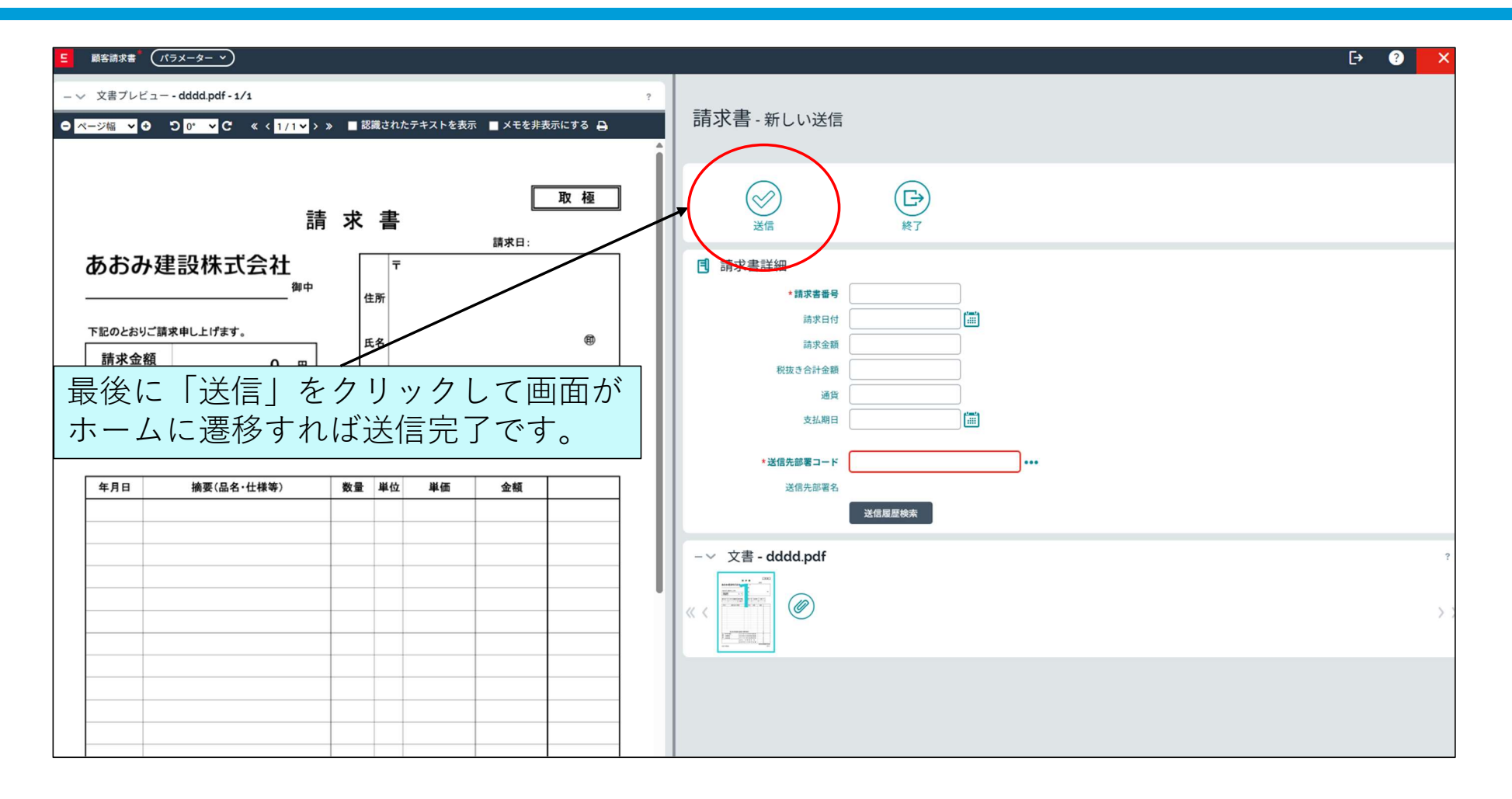

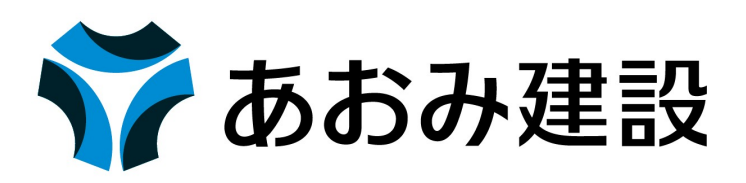

- ※1:「請求書番号」項目は必須入力となっていますが、弊社での採番等は行っておりませんので任意に数字等をご入力 ください。
- ※2:送信先部署コードは、請求書の宛先弊社の部門を選択する箇所となっております。
  - ・部門コード・部門名のどちらでも検索が可能となっておりますので請求先の部門を選択して請求書を送信してく
     ださい。
  - ・部門コード・部門名が不明な場合は、各部門・現場担当者へご確認下さい。

○請求書提出にあたって注意事項

- ・アップロードできるファイル形式は、PDFのみとなっております。
- ・アップロードはPDF1つあたり10MBが上限となっておりますので、それ以上に容量が大きくなる場合は分割してア ップロードいただきますようお願いいたします。
- ・複数の請求書を送信する場合は、請求書ごとに送信してください。(複数請求書の一括送信はできません。)

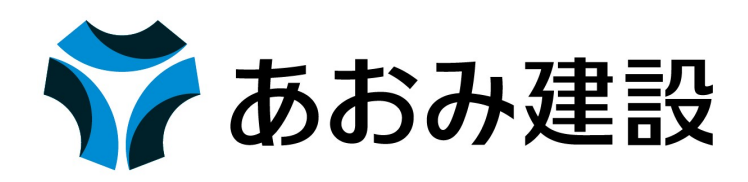

| 担当している請求書            | お困りですか?            |                           |            |                                 |
|----------------------|--------------------|---------------------------|------------|---------------------------------|
| ¥                    | ¥                  | ¥                         |            | ¥                               |
| 169 件の請求書<br>提出済の請求書 | 119 件の請求<br>確認中の請求 | 489 件の言       書     承認済の言 | 青求書<br>清求書 | 88 件の請求書<br>却下された請求書<br>(直近2か月) |

請求書が提出されるとホーム画面の「提出済の請求書」に請求金額と件数が表示されます。

弊社で内容の確認を行い、処理が進むと「確認中の請求書」→「承認済の請求書」と移動していきます。

「承認済の請求書」まで移動すれば、弊社での確認作業は完了したこととなります。

※「提出済の請求書」の請求金額はOCRで読み取られたものが記載されますので実際の請求金額と異なる場合が あります。

### 3. 請求書の提出後の流れについて

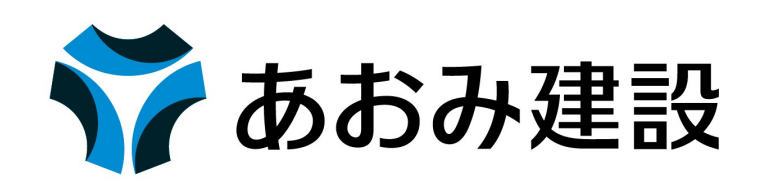

それぞれ青文字になっている部分をクリックすれば請求書 がどの段階にいるのかが確認できます。

また、現在支払に合わせて送付しております支払通知書は、従来通り郵送いたします。

請求書に何らかの不備等があった場合は、請求書が却下される場合があります。

却下された場合は、登録されているメールアドレスに通知が届きます。

その場合は、請求書送信先の弊社担当者に却下理由をご確認の上、ご対応をお願いいたします。

### 4. メッセージ機能について

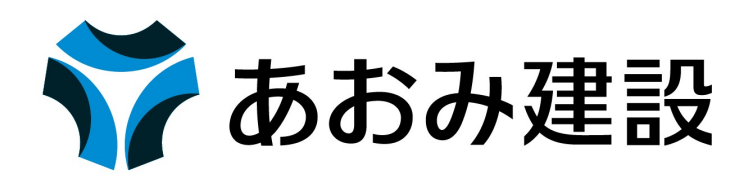

表示された会話をクリックすると貴社と弊社の間で請求書に関するメッセージの やり取りをすることができます。

| ホーム (夏) 請求書を送信する                                                                             |                                                                                     |                                                   |                                            | Lai 🗸 C 🖋 |
|----------------------------------------------------------------------------------------------|-------------------------------------------------------------------------------------|---------------------------------------------------|--------------------------------------------|-----------|
| 担当している請求書 🞯 おきりですか?                                                                          |                                                                                     |                                                   | $\mathbf{X}$                               |           |
| 0<br>0 件の請求書<br>提出済の請求書<br>4<br>4<br>4<br>4<br>4<br>5<br>3<br>0<br>1<br>4<br>の請求書<br>確認中の請求書 | 0件の請求書         0件の請           支払手続き待ちの請求書         0件の調           支払い         (直近27) | <b>¥269,500</b><br>求書 1 件の請求書<br>為み 却下<br>(直近2か月) |                                            |           |
| 請求履歴(直近12か月)<br>レコードがありません                                                                   |                                                                                     |                                                   | 会社         最後のメッセージ           表示する項目がありません | 日村        |